Schrittweise Anleitung zum Export von Zertifikaten der Bayerischen Versorgungskammer im Mozilla Firefox ab Version 2.0

Diese Anleitung führt Sie Schritt für Schritt durch die komplette Exportprozedur unserer Zertifikate anhand eines unter Microsoft Windows XP real durchgeführten, bebilderten und kommentierten Beispiels – wichtige Bildelemente sind durch grüne Rahmen besonders gekennzeichnet. Am Ende der Installation wird Ihnen zusätzlich gezeigt, wie Sie die herunter geladene Zertifikatsdatei mit einem eigenen Passwort versehen können.

Bitte drucken Sie sich diese Anleitung aus, damit Sie parallel zum Durchlesen eine Hilfestellung erhalten.

Wenn Sie das Zertifikat erfolgreich installiert haben, können Sie das als Datei gespeicherte Benutzerzertifikat noch mit einem eigenen, selbst gewählten Passwort versehen um sich bei einer erneuten Installation nicht das Abhol-Passwort des Zertifikates aus unserem Anschreiben merken zu müssen.

Die heruntergeladene Datei unter **c:\BVK-Zertifikat** ist noch immer mit dem von uns erzeugten Passwort aus dem Abhol-Schreiben gesichert.

Wählen Sie im Browser-Menü die Menüpunkte "Extras" und "Einstellungen":

| 🥹 Zertifikat-Dienste der Bayerischen Versorgungska                                                                                                    | ammer - Mozilla Firefox  |                    |                                             | ×   |  |  |
|----------------------------------------------------------------------------------------------------|--------------------------|--------------------|---------------------------------------------|-----|--|--|
| Datei Bearbeiten Ansicht ⊆hronik Lesezeichen                                                                                                    | Extras Hilfe             |                    | <b>&amp;</b>                                | Ş   |  |  |
| 42                                                                                                    | Web-Suche                | Strg+K             | r.de/55L 128/Zert 😭 🖉 W 🛛 Wikipedia (En 🔎 🌄 | ~   |  |  |
|                                                                                                    | Downloads                | Strg+J             | Coords                                      |     |  |  |
| Desktivieren x Cookies x COSS x E Formulars                                                                                                    | Web Developer            |                    | Juoogie                                     | JIE |  |  |
| Cookes: Cookes: Tomulate                                                                                                    | PDF Download - Einstelle | ungen              | s. S Helvomenen, S agone, O Exclast Co      | IIC |  |  |
| Zertifikat-Dienste der Bayerische 🗴                                                                                                    | ImTranslator             |                    |                                             | ~   |  |  |
|                                                                                                    | Seiteninformationen      | Strg+Umschalt+J    |                                             | -   |  |  |
| Zertifikat-D                                                                                                    | Private Daten löschen    | Strg+Umschalt+Entf | orgungskammer                               |     |  |  |
| Auf den folgenden Seiten werden Sie schrittweise durch die Installationsprozedur des Wurzel-Zertifikates der Bayerischen<br>Versorgungskammer und Ihres persönlichen Benutzerzertifikates geführt.<br>In allen Schritten stehen Ihnen Hilfetexte zur Verfügung, die Ihnen erklären welche Eingaben nötig sind.<br>Sollten dennoch Probleme oder Fragen während der Installation oder auch später während des Betriebs auftauchen, so<br>stehen wir Ihnen per E-Mail oder telefonisch zur Verfügung. |                          |                    |                                             |     |  |  |
| Bei Fragen oder Problemen: Telefonhotline: 089 / 9235 8080<br>Mail an CA-Administrator<br>Wir empfehlen Ihnen die Hilfetexte schon vor Beginn der Installationsprozedur downzuloaden und auszudrucken.                                                                                                    |                          |                    |                                             |     |  |  |
| Fertig                                                                                                    |                          |                    | ssl.versorgungskammer.de 😭 🗔 🔊              | /   |  |  |

Im Einstellungen-Fenster im Register "Erweitert" die Schaltfläche "Zertifikate anzeigen":

| Allgemein             | Tabs                                             | <b>Inhalt</b>                                    | Anwendungen                                                 | <b>Lif</b><br>Datenschutz                        | Sicherheit           | Erweitert |
|-----------------------|--------------------------------------------------|--------------------------------------------------|-------------------------------------------------------------|--------------------------------------------------|----------------------|-----------|
| Allgemein             | letzwerk L                                       | Jpdate Ve                                        | erschlüsselung                                              |                                                  |                      |           |
| Protokolle            | ]                                                |                                                  |                                                             |                                                  |                      |           |
| SSL <u>3</u> .        | 0 verwende                                       | n                                                |                                                             | TLS <u>1</u> .0 verw                             | enden                |           |
| Zertifikate           |                                                  |                                                  |                                                             |                                                  |                      |           |
|                       |                                                  |                                                  |                                                             |                                                  |                      |           |
| Wenn eine V<br>Automa | Vebsite nacl<br>atisch eins <u>v</u><br>anzeigen | h dem pers<br>vählen                             | önlichen Sicherheits<br>Jedes Mal frager<br>rocation-Listen | zertifikat verlangt:<br>V<br>Validierung         | <u>K</u> ryptographi | ie-Module |
| Wenn eine V<br>Automa | Vebsite nacl<br>atisch eins <u>v</u><br>anzeigen | h dem pers<br><u>v</u> ählen ()<br>( <u>R</u> ev | önlichen Sicherheits<br>Jedes Mal frager<br>rocation-Listen | zertifikat verlangt:<br>)<br><u>V</u> alidierung | <u>K</u> ryptographi | ie-Module |
| Wenn eine V           | Vebsite naci<br>atisch eins <u>v</u><br>anzeigen | h dem pers<br><u>v</u> ählen (<br>) <u>R</u> ev  | önlichen Sicherheits<br>Jedes Mal frager<br>rocation-Listen | zertifikat verlangt:<br>)<br><u>V</u> alidierung | <u>K</u> ryptographi | ie-Module |
| Wenn eine V           | Vebsite naci<br>atisch eins <u>w</u><br>anzeigen | h dem pers<br><sub>g</sub> ählen                 | önlichen Sicherheits<br>Jedes Mal frager<br>rocation-Listen | zertifikat verlangt:<br>V                        | <u>K</u> ryptographi | ie-Module |
| Wenn eine V           | Vebsite naci                                     | h dem pers<br>gählen                             | önlichen Sicherheits<br>Jedes Mal frager                    | zertifikat verlangt:<br>)<br>⊻alidierung         | <u>K</u> ryptographi | ie-Module |

Hier sehen Sie nun das von Ihnen installierte Benutzerzertifikat. In unserem Beispiel markieren wir das Zertifikat für "**Verona Versuch**", um es im Dateisystem mit einem eigenen Passwort abzuspeichern und wählen anschließend die Schaltfläche "**Sichern**"

| e haben Zertifik | ate dieser O | rganisatio | onen, die Sie identifizier | ren:       |                               |             |   |
|------------------|--------------|------------|----------------------------|------------|-------------------------------|-------------|---|
| ertifikatsname   |              |            | Kryptographie-Mo           | idul       | Seriennummer                  | Läuft ab am | E |
| Bayerische Ve    | rsorgungska  | mmer       |                            |            |                               |             |   |
| Verona Ver       | rsuch        |            | Software-Sicherhe          | itsmodul   | 11:20:85:82:00:03:00:00:24:7F | 06.07.2011  |   |
|                  |              |            |                            |            |                               |             |   |
| Ansehen          | Sichern.     |            | Alle sichern)              | nportieren | Löschen                       |             |   |

Wählen Sie einen geeigneten Speicherort und einen Dateinamen für die Sicherungsdatei Ihres Benutzerzertifikates aus. Die Dateiendung bzw. der Dateityp ist bereits vorbelegt und braucht nicht geändert zu werden. Im unten stehenden Beispiel wird das Benutzerzertifikat unter "**MozillaSicherung**" mit dem Namen "**Benutzerzertifikat-eigenes-Passwort**" und der voreingestellten Dateiendung "**P12**" gespeichert. Bestätigen Sie Ihre Eingaben mit der Schaltfläche "**Speichern**".

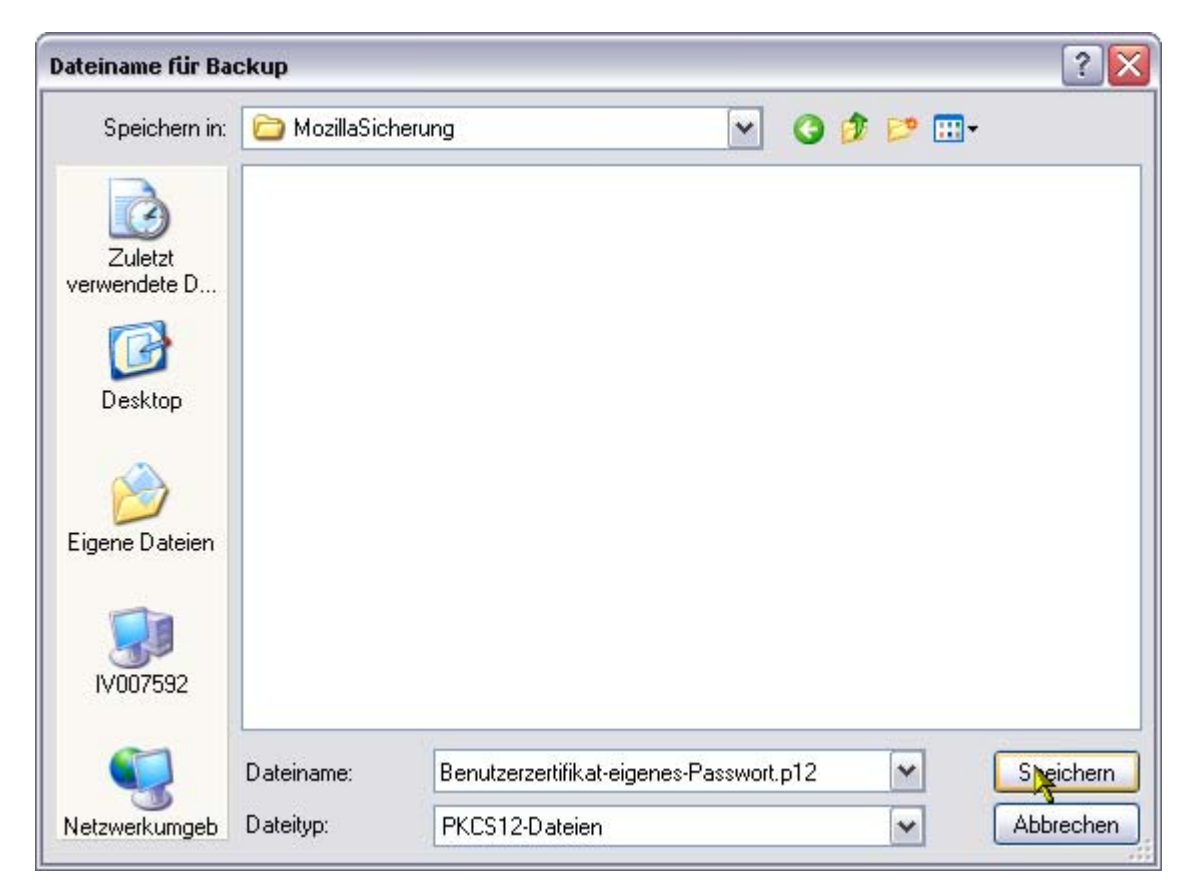

Im nächsten Schritt haben Sie die Möglichkeit das exportierte Zertifikat mit einem eigenen, selbst gewählten Passwort zu verschlüsseln. Geben Sie hierfür ein eigenes Passwort/Kennwort an und bestätigen das Passwort durch erneute Eingabe.

| Wählen Sie ein Zertifikats-Backup-Passwort                                                           |                                                                                     |  |  |  |
|----------------------------------------------------------------------------------------------------|-------------------------------------------------------------------------------------|--|--|--|
| Das Zertifikats-Backup-Passwort, das Sie hier fe<br>erstellen. Sie müssen dieses Passwort festlegen  | egen, schützt die Backup-Datei, die Sie im Moment<br>m mit dem Backup fortzufahren. |  |  |  |
| Zertifikats-Backup-Passwort:                                                                         |                                                                                     |  |  |  |
| Zertifikats-Backup-Passwort (nochmals):                                                              | ••••••                                                                              |  |  |  |
| Wichtig: Wenn Sie Ihr Zertifikats-Backup-Passwo<br>wiederherstellen. Bitte schreiben Sie es an einer | vergessen, können Sie dieses Backup später nicht<br>icheren Platz nieder.           |  |  |  |
| Passwort-Qualitätsmessung                                                                            |                                                                                     |  |  |  |
| ****                                                                                                 |                                                                                     |  |  |  |
|                                                                                                    | CK Abbrechen                                                                        |  |  |  |

Damit ist der Exportvorgang Ihres Benutzerzertifikates abgeschlossen und die exportierte Zertifikatsdatei ist mit Ihrem eigenen Passwort verschlüsselt. Bewahren Sie bitte aus Sicherheitsgründen sowohl die Original-Zertifikatsdatei mit dem Abhol-Brief, als auch die selbst exportierte Zertifikatsdatei mit Ihrem eigenen Passwort gut auf und achten Sie darauf die Passwörter niemandem bekannt zu geben.

| Warnun | s 🛛 🔀                                                                             |
|--------|-----------------------------------------------------------------------------------|
| !      | Ihre Sicherheits-Zertifikate und privaten Schlüssel wurden erfolgreich gesichert. |
|        |                                                                                   |